# **POS Touchscreen System**

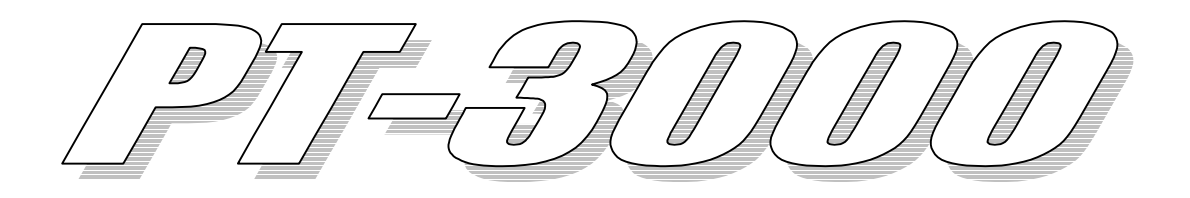

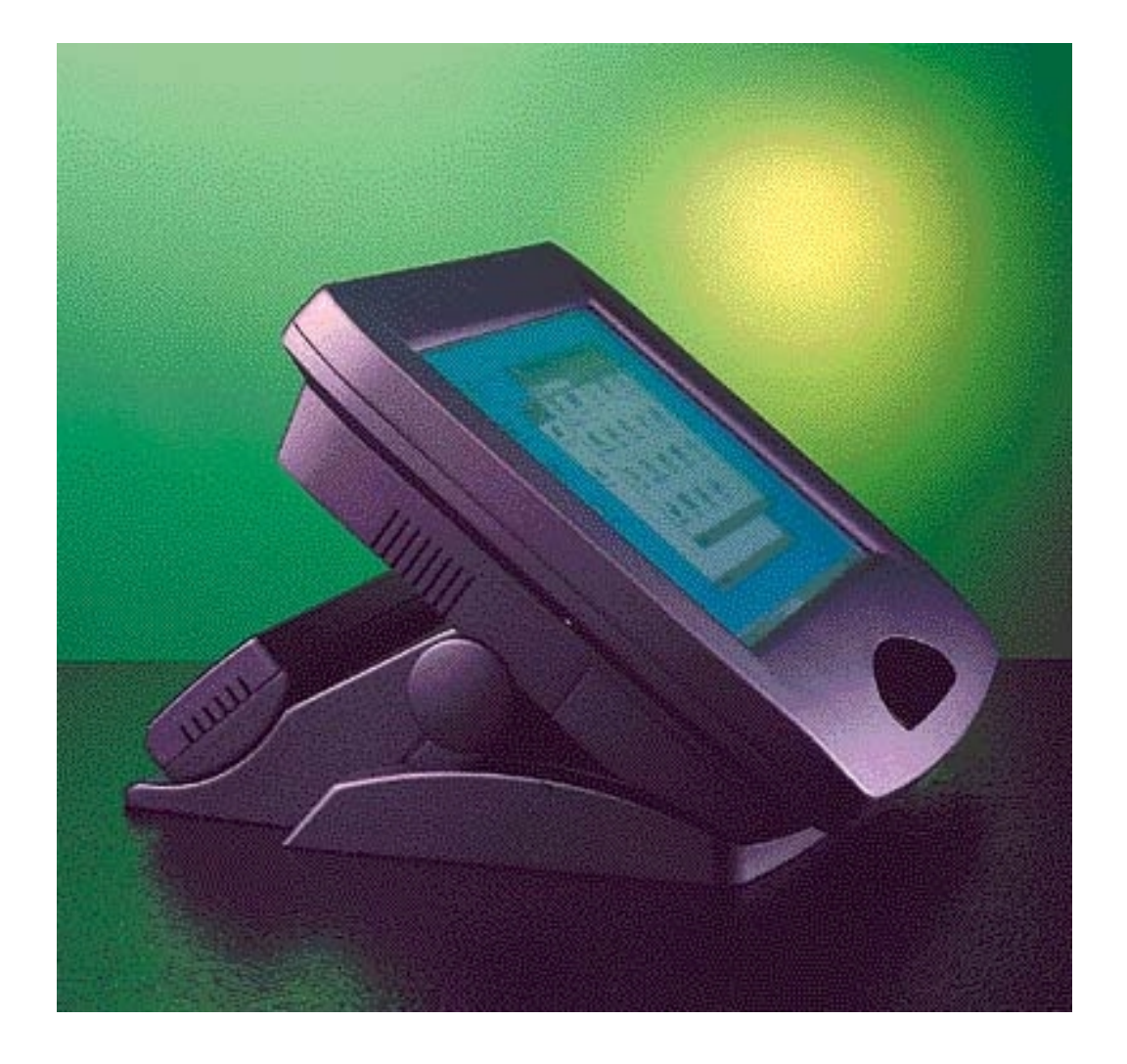

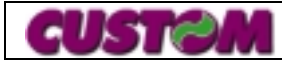

#### WWW.CUSTOM.IT

PT-3000

# PT3000 Technical Reference Manual

#### DISCLAIMER

The information contained in this manual has been validated and reviewed for accuracy. While every precaution has been taken in the preparation of this manual, manufacturer assumes no responsibility for errors or omissions. Neither do manufacture assumes any liability for damage(s) incurred directly or indirectly from errors, omissions or discrepancies between the product and the manual.

This manual contains information protected by copyright. No part of this manual may be reproduced, stored in a retrieval system, or transmitted in form of electronic, mechanical, photocopying, recording, without prior written consent from manufacture.

#### NOTICE

The information in this manual is subject to change without notice.

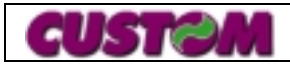

## BATTERY REPLACEMENT

WARNING:

Your system is provided with a battery-powered Real-Time Clock circuit. There is a danger of explosion and risk of personal injury if the battery is incorrectly replaced or mistreated. Do not attempt to disassemble the battery, immerse it in water or dispose of it in fire.

#### **CE WARNING**

This is a Class A product. In a domestic environment this product may cause radio interference in which case the user may be required to take adequate measures.

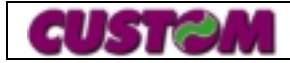

### **Trademarks Acknowledgments**

Intel & Pentium is a trademark of Intel Corporation AMD is a trademark of Advance Micro Devices, Inc Microsoft is a registered trademark, Windows and Windows logo are trademark of Microsoft Corporation. AWARD is a trademark of the Award Software Inc Cyrix is a trademark of Cyrix Corporation SIS is a trademark of Silicon Integrated System Corporation Cirrus Logic is a trademark of Cirrus Logic Inc C&T is a trademark of the Chips and Technologies, Inc Turbo C is a trademark of Borland Inc

All other registered and unregistered trademarks are trademarks of their respective holders.

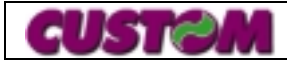

# TABLE OF CONTENTS

| 1 | CHAP      | TER 1 - HARDWARE DESCRIPTION                               | 7          |
|---|-----------|------------------------------------------------------------|------------|
|   | 1.1 TEC⊦  | INICAL SPECIFICATION                                       | 7          |
|   | 1.2 JUMF  | PER SETTING DETAILS                                        | 9          |
|   | 1.2.1     | JP1: CPU Clock Select                                      | 10         |
|   | 1.2.2     | JP6: CPU Voltage Select                                    | 10         |
|   | 1.2.3     | JP7: Internal RTC                                          | 10         |
|   | 1.2.4     | JP8: Clock Setting                                         | 10         |
|   | 1.2.5     | JP9: Reset Switch Connector                                | 10         |
|   | 1.2.6     | JP10, JP12: DOC-2000 & SRAM Select                         | 11         |
|   | 1.2.7     | J11: SRAM Size Select                                      | 11         |
|   | 1.2.8     | JP13, JP14: DOC-2000 Memory Address Select                 | 11         |
|   | 1.2.9     | JP16: Clear External CMOS                                  | 11         |
|   | 1.2.10    | J4: LCD Power Select                                       | 11         |
|   | 1.2.11    | J5: DOC-2000 Power Select                                  | 11         |
|   | 1.2.12    | JP18: LCD Shift Clock Select                               | 11         |
|   | 1.3 CON   | NECTOR'S DESCRIPTION                                       | 12         |
|   | 1.3.1     | J1: Power Connector                                        | 12         |
|   | 1.3.2     | J2: Invert Power Connector                                 | 12         |
|   | 1.3.3     | J3: LCD Bright Connector (Default: 2-3 short)              | 12         |
|   | 1.3.4     | JP15: LAN LED Connector                                    | . 12       |
|   | 1.3.5     | JP17: FAN Power Connector                                  | . 12       |
|   | 1.3.6     | J7: DOC-2000 Controller Programming Connector              | 13         |
|   | 1.3.7     | J8: Power LED Connector                                    | . 13       |
|   | 138       | JP3 <sup>-</sup> Hard Disk Drive I FD                      | 13         |
|   | 1.3.9     | JP4: Slave IDE Connector (44 pin)                          | 13         |
|   | 1 3 10    | JP5: Master IDE Connector (40 pin)                         | 14         |
|   | 1.3.11    | .19: Floppy Drive Connector (34 pin)                       | 14         |
|   | 1.3.12    | .110: Keyboard Signal Select (Default: Pin 3-4 &5-6 short) | 15         |
|   | 1313      | .111: COM4 Connector (Used for Touch Panel)                |            |
|   | 1314      | .12: I CD Voltage Select (For Test Only) (Default:open)    |            |
|   | 1315      | .113: VGA Chin Voltage Select                              |            |
|   | 1 3 16    | .118 I CD Voltage Select                                   |            |
|   | 1317      | CN1: Watchdog Connector Programming Connector              | 10         |
|   | 1318      | CN2: I CD Connector                                        | 10         |
|   | 1310      | USB Connector                                              | 10<br>18   |
|   | 1320      | IP1: COM3 Power Supply                                     | 10<br>18   |
|   | 1321      | I8: MSR Setting                                            | 10<br>18   |
|   | 1 2 22    | VGA Connector (15-nin D type Female)                       | 10<br>18   |
|   | 1322      | Printer Connector (25-pin D-type Female)                   | 10<br>18   |
|   | 1324      | $\Gamma$ miler connector (25-pm D-type T emale)            | 10<br>18   |
|   | 1 2 25    | PS/2 Keyboard Connector                                    | 10         |
|   | 1.3.20    | PS/2 Mouse Connector                                       | . 19<br>10 |
|   | 1007      | Cash Drawar Connector (PL11 Tune)                          | 19<br>10   |
|   | 1220      | COM2 Connector (R L/5 Tupe)                                | 19<br>10   |
|   | 1.3.20    | COMS Connector (RJ-45 Type)                                | . 19<br>10 |
|   | 1.3.29    | Power Connector (6-pin DIN Type)                           | . 19<br>10 |
|   | 1.3.30    | Power Connector (2 pin DIN Type)                           | . 19<br>10 |
|   | 1.3.31    | HDD / EDD Power Connector                                  | 19         |
|   | 1.3.32    | CN2: LAN Connector                                         | 20         |
|   | 1.3.33    | CN2: LAN Connector                                         | 20         |
|   | 1.3.34    | ONS. LAIN CONFICUENTION                                    | 20         |
|   | I.4 IVIEM |                                                            |            |
| 2 | CHAP      | TER 2 - BIOS SETUP                                         | 21         |
|   | 2.1 INTRO | DDUCTION                                                   | 21         |
|   | 2.1.1     | Standard CMOS Setup Menu                                   | 23         |
|   | 2.1.2     | BIOS Features Setup Menu                                   | 25         |
|   | 2.1.3     | Chipset Features Setup Menu                                | 27         |
|   |           |                                                            |            |

|   | 2.1.4<br>2.1.5<br>2.1.6<br>2.1.7 | Power Management Setup Menu<br>PNP/PCI Configuration Setup Menu<br>Integrated Peripherals Setup Menu<br>Change Password | 28<br>29<br>30<br>31 |
|---|----------------------------------|----------------------------------------------------------------------------------------------------|----------------------|
| 3 | CHAP                             | TER 3 - DRIVER DETAILS                                                                                                  | 32                   |
|   | 3.1 DISK                         | -ON-CHIP (" DOC" ) INTERFACE                                                                                            | 32                   |
|   | 3.1.1                            | Installing the Disk-On-Chip 2000:                                                                                       |                      |
|   | 3.1.2                            | Configuring the Disk-On-Chip 2000 as the BOOT device:                                                                   |                      |
|   | 3.1.3                            | Configuring the Disk-On-Chip 2000 as the first drive:                                                                   |                      |
|   | 3.1.4                            | DUPDATE – Updating Disk-On-Chip 2000 Firmware:                                                                          |                      |
|   | 3.1.5                            | Network Interface                                                                                                    |                      |
|   | 3.1.6                            | LCD/ VGA Display Interface                                                                                              | 34                   |
|   | 3.1.7                            | Touch Panel Interface                                                                                                   |                      |
|   | 3.1.8                            | Driver                                                                                                    |                      |
|   | 3.1.9                            | Sound Controller                                                                                                    |                      |
|   | 3.1.10                           | Customer Display Interface ("OLE/POS Driver")                                                                           |                      |
|   | 3.1.11                           | Magnetic Swipe Reader (MSR) Interface                                                                                   |                      |
|   | 3.1.12                           | PCMCIA Interface                                                                                                    | 38                   |
|   |                                  |                                                                                                    |                      |

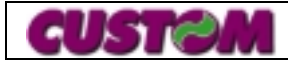

# **1 CHAPTER 1 - HARDWARE DESCRIPTION**

#### 1.1 Technical Specification

| ٠ | CPU:               | Intel Pentium P54C / P55C, MMX 233 MHz                  |
|---|--------------------|---------------------------------------------------------|
|   |                    | Option: AMD K5/ K6, Cyrix 6x86 & IDT C6.                |
| ٠ | Chipset:           | SiS 5582.                                               |
| • | BIOS:              | AWARD 128KB Flash ROM includes System                   |
|   |                    | & Video BIOS, Ethernet Boot ROM, SSD Driver and         |
|   |                    | support Plug and play.                                  |
| • | Cache Memory:      | On-board 512KB-pipelined burst SRAM.                    |
| • | RAM:               | 2 x 168-pin SIMM upgradable to 128MB.                   |
| • | EIDE Interface:    | Support two HDD's (3.5" & 2.5" each).                   |
| • | FDD Interface :    | Support two FDD's (1.44MB).                             |
| • | Parallel Port:     | 1 port, support SPP/EPP/ECP parallel mode.              |
| • | Serial Port:       | 4 RS232C ports, supports                                |
|   |                    | 2 x 9-pin D-type (COM1, 2)                              |
|   |                    | 1 x 8-pin RJ45 type (COM3) and                          |
|   |                    | 1 x internal port used for touch panel (COM4).          |
| • | Watchdog Timer:    | Generates a system reset, timing & temperature          |
|   | Ū                  | Intervals are software programmable.                    |
| • | Keyboard:          | Support one PS/2 type keyboard.                         |
| • | Mouse:             | Support one PS/2 type mouse.                            |
| • | USB Interface :    | Support two USB devices with fuse protection.           |
|   |                    | Compliant with USB specs Rev 1.0                        |
| ٠ | Display Interface: | 12.1" LCD single / double tube option and CRT           |
|   |                    | (PCI SVGA) display. Simultaneously supports CRT and     |
|   |                    | flat panel (EL, LCD and Gas Plasma) display.            |
|   |                    | Resolution: Support non-interlaced CRT & LCD display up |
|   |                    | to 1024 x 768 @ 256 colors with onboard 1MB video       |
|   | _                  | memory. Expandable to 2 MB.                             |
| • | Cash Drawer:       | 1 x RJ11 connector, support two cash drawers.           |
|   |                    | Drive Voltage: +24V DC                                  |
|   |                    | Drive Current: 0.8A at maximum (within 510 ms)          |
| • | Ethernet:          | 1 x RJ45 connector supports 10/100 Base-I,              |
|   | <b>-</b>           |                                                         |
| • | Touch Panel:       | Elo TouchSystem, five-wire resistive sensor.            |
| • | Disk-On-Chip:      | Supports Disk-On-Chip 2000 serials,                     |
|   |                    | Upgradable to 72 MB.                                    |
| • | DC Power:          | Support +24VDC/ 3A output for printer interface.        |
| • | Customer Display:  | Support +12VDC, 2 x 20 character display                |
|   |                    | Interrace through COM3 serial port.                     |
| • | INISK Interface:   | Supports 1 / 2 / 3 track reader.                        |
| • | Power Supply:      | Adapter Input: $110 \sim 230$ VAC, $50/60$ Hz           |
|   |                    | Adapter Output: +5V/10A, +12V/2A, +24V/3A               |
|   |                    | IOIAI WAITAGE: 140 W                                    |

**CUST@M** 

| • | Dimensions:     | CPU Unit: 318 (L) x 326 (W) x 82 (H) mm                           |
|---|-----------------|-------------------------------------------------------------------|
|   |                 | CPU Unit on Pedestal: 318(L) x 345(W) x 193(H) mm                 |
|   |                 | CPU Unit rotation angle: mim $50^{\circ}$ C ~ max $275^{\circ}$ C |
| • | Weight:         | Packing: 10.3 Kgs                                                 |
|   |                 | CPU Unit: 6.2 Kgs                                                 |
| • | Temperature:    | Storage: -25°C ~ 70°C                                             |
|   | -               | Operation: $5^{\circ}$ C ~ $55^{\circ}$ C                         |
|   |                 | Humidity: 0 to +85% (operating)                                   |
| • | Options:        | Sound Card Interface.                                             |
|   |                 | PC/104 Interface: PCMCIA / FAX Modem Interface.                   |
|   |                 | IrDA device Interface.                                            |
| • | Green Function: | Suspend mode support                                              |
|   |                 | IDE & Display power down support                                  |
|   |                 | APM 1.1 Compliant                                                 |
| • | Software:       | Operation with MS-DOS, WINDOWS 95/ 98,                            |
|   |                 | WINDOWS NT, OS/2, NOVELL and SCO UNIX.                            |

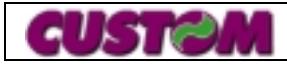

#### PT-3000 Mainboard Layout

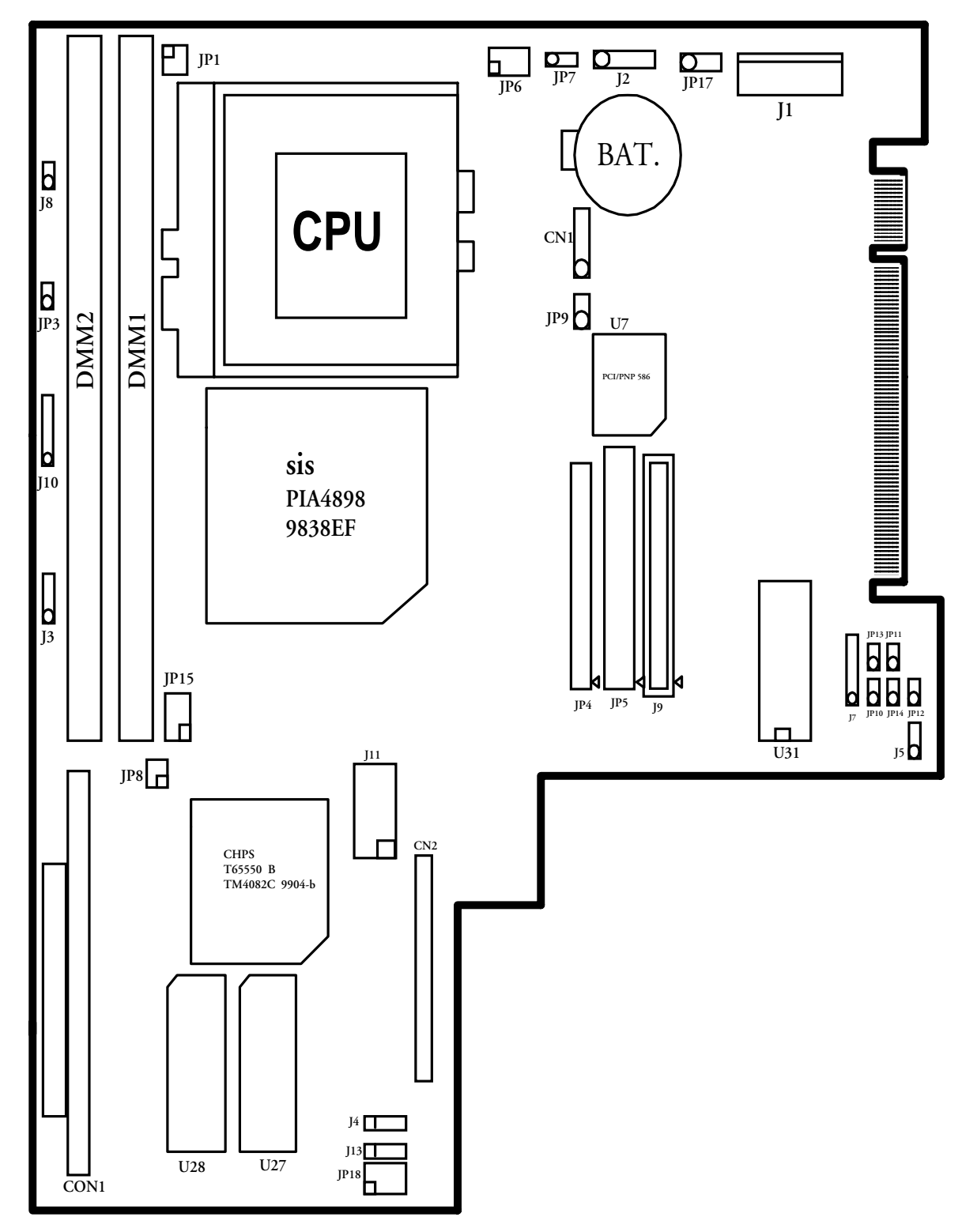

#### 1.2 Jumper Setting Details

In order to set up the correct configuration, here is the description about how to set the jumpers to enable/disable or change functions. For all jumpers locations please refer

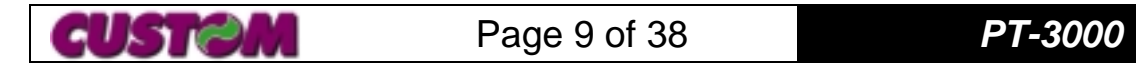

to PT-3000 mainboard layout diagram.

#### 1.2.1 JP1: CPU Clock Select

| 1-2   | 3-4   | 5-6   | CPU Clock   |
|-------|-------|-------|-------------|
| Open  | Open  | Open  | 1.5X (P54C) |
| Close | Open  | Open  | 2.0X        |
| Close | Close | Open  | 2.5X        |
| Open  | Close | Open  | 3.0X        |
| Open  | Open  | Open  | 3.5X (P55C) |
| Close | Open  | Close | 4.0X        |
| Close | Close | Close | 4.5X        |
| Open  | Close | Close | 5.0X        |
| Open  | Open  | Close | 5.5X        |

#### 1.2.2 JP6: CPU Voltage Select

| 3-4   | 5-6   | 7-8   | 9-10  | 1-2 (open) | 1-2(close) |
|-------|-------|-------|-------|------------|------------|
| Open  | Open  | Open  | Open  | Х          | 1.30V      |
| Open  | Open  | Open  | Close | 2.1V       | 1.35V      |
| Open  | Open  | Close | Open  | 2.2V       | 1.40V      |
|       |       |       |       | (Default)  |            |
| Open  | Open  | Close | Close | 2.3V       | 1.45V      |
| Open  | Close | Open  | Open  | 2.4V       | 1.50V      |
| Open  | Close | Open  | Close | 2.5V       | 1.55V      |
| Open  | Close | Close | Open  | 2.6V       | 1.60V      |
| Open  | Close | Close | Close | 2.7V       | 1.65V      |
| Close | Open  | Open  | Open  | 2.8V       | 1.70V      |
| Close | Open  | Open  | Close | 2.9V       | 1.75V      |
| Close | Open  | Close | Open  | 3.0V       | 1.80V      |
| Close | Open  | Close | Close | 3.1V       | 1.85V      |
| Close | Close | Open  | Open  | 3.2V       | 1.90V      |
| Close | Close | Open  | Close | 3.3V       | 1.95V      |
| Close | Close | Close | Open  | 3.4V       | 2.00V      |
| Close | Close | Close | Close | 3.5V       | 2.05V      |

#### 1.2.3 JP7: Internal RTC

| 1-2 Close | Normal ( <i>Default</i> ) |
|-----------|---------------------------|
| 2-3 Close | Clear CMOS                |

#### 1.2.4 JP8: Clock Setting

| 1-2   | 3-4 CPU Clock |          | PCI Clock           |  |
|-------|---------------|----------|---------------------|--|
| Open  | Open          | 66.8 MHz | 33.40 MHz (Default) |  |
| Close | Open          | 75.0 MHz | 37.50 MHz           |  |

#### 1.2.5 JP9: Reset Switch Connector

| Open  | Normal ( <i>Default</i> ) |
|-------|---------------------------|
| Close | Reset System Board        |

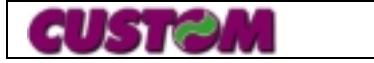

#### 1.2.6 JP10, JP12: DOC-2000 & SRAM Select

| JP10  | JP12  | 1.2.6.1.1 Select   |
|-------|-------|--------------------|
| Open  | Open  | DOC-2000 (Default) |
| Close | Close | SRAM               |

#### 1.2.7 J11: SRAM Size Select

| Open  | 128KB                    |
|-------|--------------------------|
| Close | 512KB ( <i>Default</i> ) |

#### 1.2.8 JP13, JP14: DOC-2000 Memory Address Select

| JP13  | JP14  | 1.2.8.1.1 Memory Address       |
|-------|-------|--------------------------------|
| Close | Close | C800 : 0000                    |
| Open  | Close | D000 : 0000 ( <i>Default</i> ) |
| Close | Open  | D800 : 0000                    |
| Open  | Open  | x                              |

#### 1.2.9 JP16: Clear External CMOS

| Open  | Normal ( <i>Default</i> ) |
|-------|---------------------------|
| Close | Clear CMOS                |

#### 1.2.10 J4: LCD Power Select

| 1-2 | Close | + 5V             |
|-----|-------|------------------|
| 2-3 | Close | + 3.3V (Default) |

#### 1.2.11 J5: DOC-2000 Power Select

| 1-2   | 2-3   | 1.2.11.1.1.1.1.1 Power Select |
|-------|-------|-------------------------------|
| Close | Open  | + 5V (Default)                |
| Open  | Close | From J6 Battery Input         |

#### 1.2.12 JP18: LCD Shift Clock Select

| 1-2   | 3-4   | 5-6   | CN2 Pin 42 Signal |
|-------|-------|-------|-------------------|
| Close | Open  | Open  | SHFCLK -          |
| Open  | Close | Open  | SHFCLK            |
| Open  | Open  | Close | DOTCLK (Default)  |

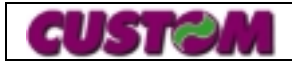

#### 1.3 Connector's Description

#### 1.3.1 J1: Power Connector

| Pin | Signal |
|-----|--------|
| 1   | +5V    |
| 2   | +5V    |
| 3   | GND    |
| 4   | GND    |
| 5   | GND    |
| 6   | +12V   |

#### 1.3.2 J2: Invert Power Connector

| Pin | Signal   |
|-----|----------|
| 1   | +12V     |
| 2   | GND      |
| 3   | LCD ADJ. |
| 4   | +5V      |
| 5   | +5V      |

#### 1.3.3 J3: LCD Bright Connector (Default: 2-3 short)

| Pin | Signal   |
|-----|----------|
| 1   | +5V      |
| 2   | LCD ADJ. |
| 3   | GND      |
| 4   | N.C.     |

#### 1.3.4 JP15: LAN LED Connector

| Pin | Signal |
|-----|--------|
| 1   | LED +  |
| 2   | LED -  |
| 3   | LED +  |
| 4   | LED -  |
| 5   | LED +  |
| 6   | LED -  |

#### 1.3.5 JP17: FAN Power Connector

| Pin | Signal |
|-----|--------|
| 1   | +5V    |
| 2   | GND    |
| 3   | +12V   |

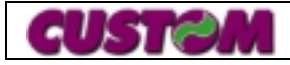

#### 1.3.6 J7: DOC-2000 Controller Programming Connector

| Pin | Signal |
|-----|--------|
| 1   | TDO    |
| 2   | TCK    |
| 3   | TMS    |
| 4   | TDI    |
| 5   | GND    |
| 6   | + 5V   |

#### 1.3.7 J8: Power LED Connector

| Pin | Signal |
|-----|--------|
| 1   | LED +  |
| 2   | LED -  |

#### 1.3.8 JP3: Hard Disk Drive LED

| Pin | Signal |
|-----|--------|
| 1   | LED +  |
| 2   | LED -  |

#### 1.3.9 JP4: Slave IDE Connector (44 pin)

| Pin | Signal                | Pin | Signal                |
|-----|-----------------------|-----|-----------------------|
| 1   | IDE RESET             | 2   | GND                   |
| 3   | DATA 7                | 4   | DATA 8                |
| 5   | DATA 6                | 6   | DATA 9                |
| 7   | DATA 5                | 8   | DATA 10               |
| 9   | DATA 4                | 10  | DATA 11               |
| 11  | DATA 3                | 12  | DATA 12               |
| 13  | DATA 2                | 14  | DATA 13               |
| 15  | DATA 1                | 16  | DATA 14               |
| 17  | DATA 0                | 18  | DATA 15               |
| 19  | SIGNAL GND            | 20  | N/C                   |
| 21  | HDD 0                 | 22  | GND                   |
| 23  | IO WRITE              | 24  | GND                   |
| 25  | IO READ               | 26  | GND                   |
| 27  | HD READY              | 28  | N/C                   |
| 29  | HDACK 0               | 30  | GND                   |
| 31  | IRQ14                 | 32  | N/C                   |
| 33  | ADDR 1                | 34  | N/C                   |
| 35  | ADDR 0                | 36  | ADDR 2                |
| 37  | HARD DISK<br>SELECT 0 | 38  | HARD DISK<br>SELECT 1 |
| 39  | IDE ACTIVE            | 40  | GND                   |
| 41  | VCC                   | 42  | VCC                   |
| 43  | GND                   | 44  | N/C                   |

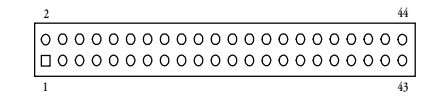

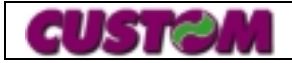

| Pin | Signal     | Pin | Signal    |
|-----|------------|-----|-----------|
| 1   | IDE RESET  | 2   | GND       |
| 3   | DATA 7     | 4   | DATA 8    |
| 5   | DATA 6     | 6   | DATA 9    |
| 7   | DATA 5     | 8   | DATA 10   |
| 9   | DATA 4     | 10  | DATA 11   |
| 11  | DATA 3     | 12  | DATA 12   |
| 13  | DATA 2     | 14  | DATA 13   |
| 15  | DATA 1     | 16  | DATA 14   |
| 17  | DATA 0     | 18  | DATA 15   |
| 19  | SIGNAL GNA | 20  | N/C       |
| 21  | HDD 0      | 22  | GND       |
| 23  | IO WRITE   | 24  | GND       |
| 25  | IO READ    | 26  | GND       |
| 27  | DH READY   | 28  | N/C       |
| 29  | HDACK 0    | 30  | GND       |
| 31  | IRQ14      | 32  | N/C       |
| 33  | ADDR 1     | 34  | N/C       |
| 35  | ADDR 0     | 36  | ADDR 2    |
| 37  | HARD DISK  | 38  | HARD DISK |
| 57  | SELECT 0   | 30  | SELECT 1  |
| 39  | IDE ACTIVE | 40  | GND       |

#### 1.3.10 JP5: Master IDE Connector (40 pin)

#### 1.3.11 J9: Floppy Drive Connector (34 pin)

| Pin | Signal | Pin | Signal         |
|-----|--------|-----|----------------|
| 1   | GND    | 2   | DENSITY SELECT |
| 3   | GND    | 4   | N/C            |
| 5   | GND    | 6   | DRIVE TYPE     |
| 7   | GND    | 8   | INDEX          |
| 9   | GND    | 10  | MOTOR 0        |
| 11  | GND    | 12  | DRIVE SELECT 1 |
| 13  | GND    | 14  | DRIVE SELECT 0 |
| 15  | GND    | 16  | MOTOR 1        |
| 17  | GND    | 18  | DIRECTION      |
| 19  | GND    | 20  | STEP           |
| 21  | GND    | 22  | WRITE DATA     |
| 23  | GND    | 24  | WRITE GATE     |
| 25  | GND    | 26  | TRACK 0        |
| 27  | GND    | 28  | WRITE PROTECT  |
| 29  | GND    | 30  | READ DATA      |
| 31  | GND    | 32  | HEAD SELECT    |
| 33  | GND    | 34  | DISK CHANGE    |

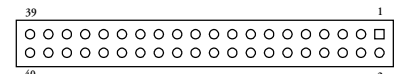

| 33   |     |     |     |     | 1   |
|------|-----|-----|-----|-----|-----|
| 0000 | 000 | 000 | 000 | 000 | 0 🗆 |
| 0000 | 000 | 000 | 000 | 000 | 00  |
| 34   |     |     |     |     | 2   |

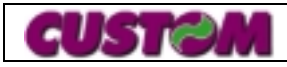

#### 1.3.12 J10: Keyboard Signal Select (Default: Pin 3-4 & 5-6 short)

| Pin | Signal                            |  |
|-----|-----------------------------------|--|
| 1   | + 5V                              |  |
| 2   | GND                               |  |
| 3   | Connect to GOLDEN-FINGER (KBCLK)  |  |
| 4   | Keyboard Clock                    |  |
| 5   | Keyboard Data                     |  |
| 6   | Connect to GOLDEN-FINGER (KBDATA) |  |

#### 1.3.13 J11: COM4 Connector (Used for Touch Panel)

| Pin | Signal | Pin | Signal |
|-----|--------|-----|--------|
| 1   | DCD    | 2   | RXD    |
| 3   | TXD    | 4   | DTR    |
| 5   | GND    | 6   | DSR    |
| 7   | RTX    | 8   | CTS    |
| 9   | RI     | 10  | +5V    |

#### 1.3.14 J12: LCD Voltage Select (For Test Only) (Default:open)

| Pin       | Signal                   |
|-----------|--------------------------|
| 1-2 Short | LCD Voltage Select +5V   |
| 2-3 Short | LCD Voltage Select +3.3V |

#### 1.3.15 J13: VGA Chip Voltage Select

| Pin       | Signal                             |
|-----------|------------------------------------|
| 1-2 Short | VGA voltage Select +5V             |
| 2-3 Short | VGA voltage Select +3.3V (Default) |

#### 1.3.16 J18: LCD Voltage Select

| Pin | Signal       |  |  |  |
|-----|--------------|--|--|--|
| 1   | Select +3.3V |  |  |  |
| 2   | Power In     |  |  |  |
| 3   | + 5V         |  |  |  |

#### 1.3.17 CN1: Watchdog Connector Programming Connector

| Pin | Signal | Pin | Signal |
|-----|--------|-----|--------|
| 1   | TDO    | 2   | TCK    |
| 3   | TMS    | 4   | TDI    |
| 5   | GND    | 6   | + 5V   |

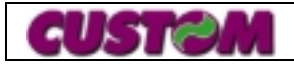

#### 1.3.18 CN2: LCD Connector

| Pin | Function | Pin | Function |
|-----|----------|-----|----------|
| 1   | +12V     | 2   | +12V     |
| 3   | GND      | 4   | GND      |
| 5   | 5V/3.3   | 6   | 5V/3.3   |
| 7   | ENAVEE   | 8   | GND      |
| 9   | P0       | 10  | P1       |
| 11  | P2       | 12  | P3       |
| 13  | P4       | 14  | P5       |
| 15  | P6       | 16  | P7       |
| 17  | P8       | 18  | P9       |
| 19  | P10      | 20  | P11      |
| 21  | P12      | 22  | P13      |
| 23  | P14      | 24  | P15      |
| 25  | P16      | 26  | P17      |
| 27  | P18      | 28  | P19      |
| 29  | P20      | 30  | P21      |
| 31  | P22      | 32  | P23      |
| 33  | GND      | 34  | GND      |
| 35  | SHFCLK   | 36  | FLM      |
| 37  | М        | 38  | LP       |
| 39  | GND      | 40  | ENABKL   |
| 41  | GND      | 42  | ASHFCLK  |
| 43  | ENAVDD   | 44  | 5V/3.3   |

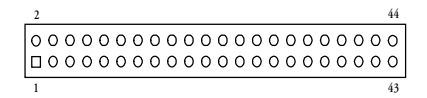

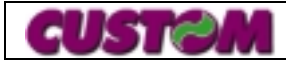

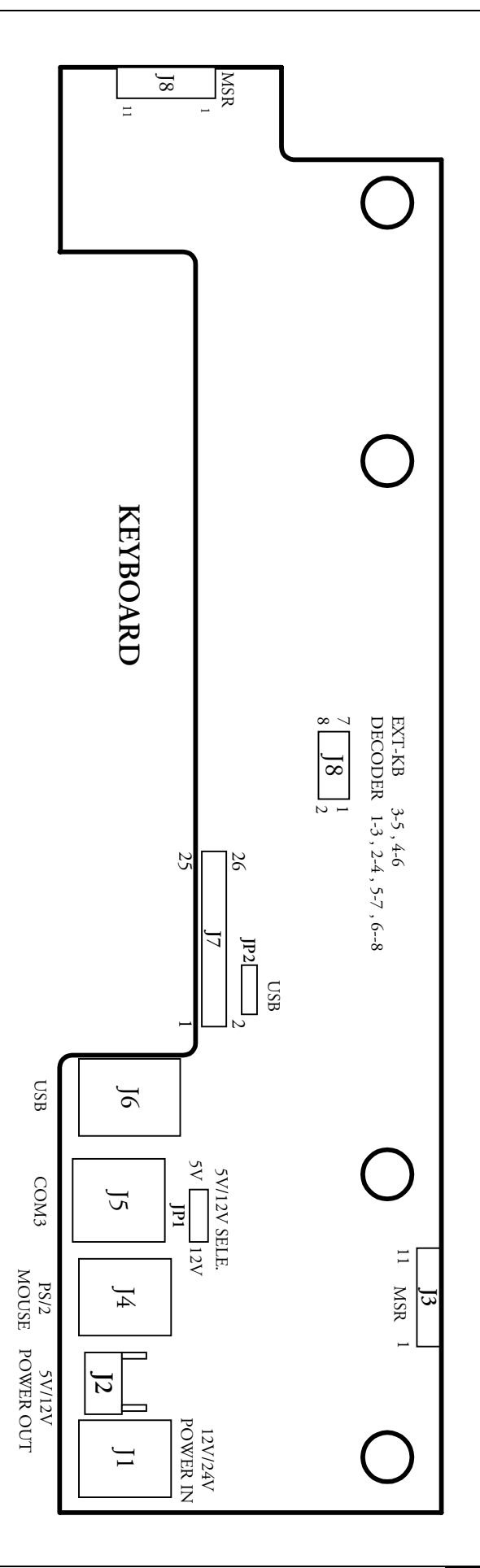

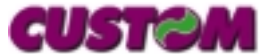

Page 17 of 38

#### 1.3.19 USB Connector

| Pin | Signal | Pin | Signal |
|-----|--------|-----|--------|
| 1   | VCC    | 2   | UV-    |
| 3   | UV+    | 4   | GND    |

#### 1.3.20 JP1: COM3 Power Supply

| Pin | Signal   |
|-----|----------|
| 1   | + 5V     |
| 2   | Power In |
| 3   | + 12V    |

#### 1.3.21 J8: MSR Setting

| Pin 3-5, 4-6 Close: Extended Keyboard         |  |
|-----------------------------------------------|--|
| Pin 1-3, 5-7, 2-4,6-8 Close: Decode (Default) |  |

#### 1.3.22 VGA Connector (15-pin D type Female)

| Pin | Signal | Pin | Signal | Pin | Signal |
|-----|--------|-----|--------|-----|--------|
| 1   | RED    | 6   | GND    | 11  | Х      |
| 2   | GREEN  | 7   | GND    | 12  | Х      |
| 3   | BLUE   | 8   | GND    | 13  | H-SYNC |
| 4   | Х      | 9   | Х      | 14  | V-SYNC |
| 5   | GND    | 10  | GND    | 15  | Х      |

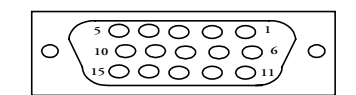

#### 1.3.23 Printer Connector (25-pin D-type Female)

| Pin | Signal  | Pin   | Signal                          |
|-----|---------|-------|---------------------------------|
| 1   | -Strobe | 10    | -ACKnowedge (ACK-)              |
| 2   | Data 0  | 11    | Busy                            |
| 3   | Data 1  | 12    | Paper                           |
| 4   | Data 2  | 13    | Printer Select (Select)         |
| 5   | Data 3  | 14    | -Auto Form Feed (Auto FD)       |
| 6   | Data 4  | 15    | –Error                          |
| 7   | Data 5  | 16    | -Initialize (-Init)             |
| 8   | Data 6  | 17    | -Printer Select In (Select In-) |
| 9   | Data 7  | 18~25 | GND                             |

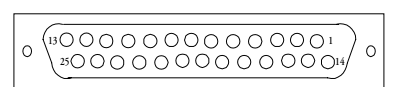

#### 1.3.24 COM1 and COM2 Connector (9-pin D-type Male)

| Pin | Signal | Pin | Signal |
|-----|--------|-----|--------|
| 1   | DCD    | 6   | DSR    |
| 2   | RXD    | 7   | RTS    |
| 3   | TXD    | 8   | CTS    |
| 4   | DTR    | 9   | RI     |
| 5   | GND    |     |        |

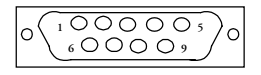

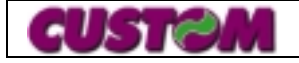

#### 1.3.25 PS/2 Keyboard Connector

| Pin | Signal  | Pin | Signal |
|-----|---------|-----|--------|
| 1   | KB DATA | 4   | KB VCC |
| 2   | Х       | 5   | KB CLK |
| 3   | KB GND  | 6   | Х      |

1.3.26 PS/2 Mouse Connector

| Pin | Signal  | Pin | Signal |
|-----|---------|-----|--------|
| 1   | MS DATA | 4   | MS VCC |
| 2   | Х       | 5   | MS CLK |
| 3   | MS GND  | 6   | Х      |

1.3.27 Cash Drawer Connector (RJ-11 Type)

| Pin | Signal    | Pin | Signal    |
|-----|-----------|-----|-----------|
| 1   | GND       | 4   | + 24V     |
| 2   | Control 1 | 5   | Control 2 |
| 3   | State     | 6   | GND       |

1.3.28 COM3 Connector (RJ-45 Type)

| Pin | Signal | Pin | Signal |
|-----|--------|-----|--------|
| 1   | VCC    | 5   | RTS    |
| 2   | VCC    | 6   | CTS    |
| 3   | GND    | 7   | ΤX     |
| 4   | GND    | 8   | RX     |

1.3.29 Power Connector (8-pin DIN Type)

| Pin | Signal | Pin | Signal |
|-----|--------|-----|--------|
| 1   | + 5V   | 5   | GND    |
| 2   | + 5V   | 6   | GND    |
| 3   | + 5V   | 7   | GND    |
| 4   | GND    | 8   | RM     |

### 1.3.30 Power Connector (4-pin DIN Type)

| Pin | Signal |
|-----|--------|
| 1   | GND    |
| 2   | GND    |
| 3   | + 24V  |
| 4   | + 12V  |

### 1.3.31 Power Connector (3-pin DIN Type)

| Pin | Signal |
|-----|--------|
| 1   | + 24V  |
| 2   | N.C.   |
| 3   | GND    |

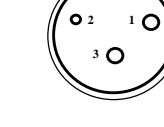

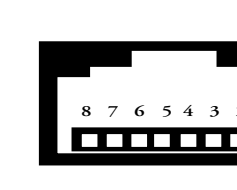

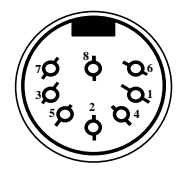

#### 1.3.32 HDD / FDD Power Connector

| Pin | Signal |
|-----|--------|
| 1   | + 12V  |
| 2   | GND    |
| 3   | GND    |
| 4   | + 5V   |

#### 1.3.33 CN3: LAN Connector

| Pin | Signal                           |
|-----|----------------------------------|
| 1   | Tx+ (Data Transmission Positive) |
| 2   | Tx- (Data Transmission Negative) |
| 3   | Rx+ (Data Transmission Positive) |
| 4   | Rx- (Data Reception Negative)    |

#### 1.3.34 CN3: LAN Connector

|       | 1    |         |          |        |         |      |     | 32 |
|-------|------|---------|----------|--------|---------|------|-----|----|
| Row A |      | 000000  | 000000   | 0000   | 000000  | 0000 | 000 | 00 |
| Row B | 0 0  | 000000  | 000000   | 0000   | 000000  | 0000 | 000 | 00 |
|       | 1    | 1       |          |        | 20      |      |     | 32 |
| Ro    | w A  | поооо   |          |        |         |      |     |    |
| _     |      |         | <b>0</b> |        |         |      |     |    |
| Ro    | ow B | 1       |          |        | 20      |      |     |    |
| Ī     |      | Signal  |          | Signal |         | ٦    |     |    |
|       | Pin  | RowA    | RowB     | RowA   | RowB    |      |     |    |
|       | 1    | IOCHCHK | 0V       | 0V     | 0V      |      |     |    |
|       | 2    | SD7     | RESET    | SBHE   | MEMCS16 |      |     |    |
|       | 3    | SD6     | +5V      | LA23   | IOCS16  |      |     |    |
|       | 4    | SD5     | IRQ9     | LA22   | IRQ10   |      |     |    |
|       | 5    | SD4     | -5V      | LA21   | IRQ11   |      |     |    |
|       | 6    | SD3     | DRQ2     | LA20   | IRQ12   |      |     |    |
|       | 7    | SD2     | -12V     | LA19   | IRQ15   |      |     |    |
|       | 8    | SD1     | ENDXFR   | LA 18  | IRQ14   |      |     |    |
|       | 9    | SD0     | +12V     | LA17   | DACK0   |      |     |    |
|       | 10   | IOCHRDY | (KEY)    | MEMR   | DRQ0    |      |     |    |
|       | 11   | AEN     | SMEMW    | MEMW   | DACK5   |      |     |    |
|       | 12   | SA19    | SMEMR    | SD8    | DRQ5    |      |     |    |
|       | 13   | SA18    | IOW      | SD9    | DACK6   |      |     |    |
|       | 14   | SA17    | IOR      | SD10   | DRQ6    |      |     |    |
|       | 15   | SA16    | DACK3    | SD11   | DACK7   |      |     |    |
|       | 16   | SA15    | DRQ3     | SD12   | DRQ7    |      |     |    |
|       | 17   | SA14    | DACK1    | SD13   | +5V     |      |     |    |
|       | 18   | SA13    | DRQ1     | SD14   | MASTER  |      |     |    |
|       | 19   | SA12    | REFRESH  | SD15   | 0V      |      |     |    |
|       | 20   | SA11    | SYSCLK   | (KEY)  | 0V      |      |     |    |
|       | 21   | SA10    | IRQ7     |        |         |      |     |    |
|       | 22   | SA9     | IRQ6     |        |         |      |     |    |
|       | 23   | SA8     | IRQ5     |        |         |      |     |    |
|       | 24   | SA7     | IRQ4     |        |         |      |     |    |
|       | 25   | SA6     | IRQ3     |        |         |      |     |    |
|       | 26   | SA5     | DACK2    |        |         |      |     |    |
|       | 27   | SA4     | TC       |        |         |      |     |    |
|       | 28   | SA3     | BALE     |        |         |      |     |    |
|       | 29   | SA2     | +5V      |        |         |      |     |    |
|       | 30   | SA1     | OSC      |        |         |      |     |    |
|       | 31   | SA0     | 0V       |        |         |      |     |    |
|       | 32   | 0V      | 0V       |        |         |      |     |    |

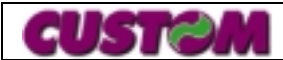

Page 20 of 38

#### 1.4 Memory Configuration

PT-3000 lets you increase the system main memory via onboard SIMM (Single in-Line Memory Module) Sockets. The PT-3000 supports two banks of 16/ 32/ 64/ 128 MB SIMM modules. The system requires SDRAM SIMM modules.

| Memory Size | BANK 0 (SIMM 1) | BANK 1 (SIMM 2) |
|-------------|-----------------|-----------------|
| 16MB        | N.C.            | 1 x 16MB        |
| 32MB        | 1 x 16MB        | 1 x 16MB        |
|             | N.C.            | 1 x 32MB        |
| 64MB        | 1 x 32MB        | 1 x 32MB        |
|             | N.C.            | 1 x 64MB        |
| 128MB       | 1 x 64MB        | 1 x 64MB        |
|             | N.C.            | 1 x 128MB       |

The PT-3000 supports the following configuration:

# 2 CHAPTER 2 - BIOS SETUP

#### 2.1 Introduction

For AWARD SOFTWARE, INC. supplies the PT-3000 system BIOS AWARD'S BIOS Flash ROM has a built-in setup program that allows users to modify the basic system configuration. This type of information is stored in battery-backed RAM of CMOS chipset so that it retains the setup information when power is turned off.

As PT-3000 boots-up, the following appears on the screen: Hit <Del> if you want to run AWARD BIOS SETUP.

Control Keys:

| Up Arrow       | Move to previous item                                 |
|----------------|-------------------------------------------------------|
| Down Arrow     | Move to next item                                     |
| Left Arrow     | Move to the item to the left side                     |
| Right Arrow    | Move to the item to the right side                    |
| Esc Key        | Main Menu – Quit and not save changes into CMOS       |
|                | Status Page Setup Menu and Option Page Setup Menu –   |
|                | Exit current page and return to Main Menu             |
| PgUp / "+" key | Increase the numeric value or make changes            |
| PgDn / "-" key | Decrease the numeric value or make changes            |
| F1 key         | General help, only for Status Page Setup Menu and     |
|                | Option Page Setup Menu                                |
| (Shift) F2 key | Change color from total 16 colors. F2 to select color |
|                | forward, (shift) F2 to select color backward          |
| F3 key         | Reserved                                              |
| F4 key         | Reserved                                              |
| F5 key         | Restore the previous CMOS value from CMOS, only for   |
|                | Option Page Setup Menu                                |

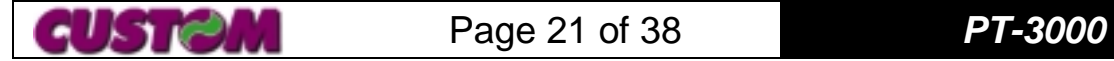

| F6 key  | Load the default CMOS value from BIOS default table,    |
|---------|---------------------------------------------------------|
|         | only for Option Page Setup Menu                         |
| F7 key  | Load the setup default, only for Option Page Setup Menu |
| F8 key  | Reserved                                                |
| F9 key  | Reserved                                                |
| F10 key | Save all the CMOS changes, only for Main Menu           |

#### Getting Help:

- Main Menu: The on-line description of the highlighted setup function is displayed at the bottom of the screen.
- Status Page Setup Menu/ Option Page Setup Menu: Press F1 to pop-up a small Help window that describe the approximate keys to use the possible selections for the highlighted item. To exit the Help window press <F1> or <Esc>.

#### The Main Menu:

 Once you enter AWARD BIOS CMOS Setup Utility, the Main Menu will appear on the screen. The Main Menu allows you to select from ten setup functions and two exit choices. Use arrow keys to select among the items and press <Enter> to accept or enter the sub-menu.

| ROM PCI/IS<br>CMOS<br>AWARD                                                                                                    | GA BIOS <2A5IIAKA><br>SETUP UTILITY<br>SOFTWARE, INC.                                                                                |
|----------------------------------------------------------------------------------------------------|----------------------------------------------------------------------------------------------------|
| STANDARD CMOS SETUP<br>BIOS FEATURES SETUP<br>CHIPSET FEATURES SETUP<br>POWER MANAGEMENT SETUP<br>PNP/PCI CONFIGURATION<br>LOAD BIOS DEFAULTS<br>LOAD SETUP DEFAULTS | INTEGRATED PERIPHERALS<br>SUPERVISOR PASSWORD<br>USER PASSWORD<br>IDE HDD AUTO DETECTION<br>SAVE & EXIT SETUP<br>EXIT WITHOUT SAVING |
| Esc: Quit<br>F10: Save & Exit Setup                                                                                                    | (Shift)F2 : Change Color                                                                                                    |
| Time, Date,                                                                                                    | Hard Disk Type                                                                                                    |

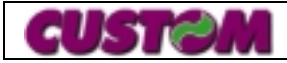

#### 2.1.1 Standard CMOS Setup Menu

The items in standard CMOS setup menu are divided into 11 categories. Each category includes one or more than one setup items. Use the arrow keys to highlight the items and then use the <PgUp> or <PgDn> keys to select the value you want in each item.

| ROM PCI/ISA BIOS <2A5IIAKA><br>STANDARD CMOS SETUP<br>AWARD SOFTWARE, INC.          |                                                   |                     |                          |                             |                 |                            |                                         |                                    |                        |       |
|-------------------------------------------------------------------------------------|---------------------------------------------------|---------------------|--------------------------|-----------------------------|-----------------|----------------------------|-----------------------------------------|------------------------------------|------------------------|-------|
| Date(mm:dd:yy) :<br>Time(hh:mm:ss) :                                                | Fri, Apr 9 ′<br>11 : 50 : 6                       | 1999                |                          |                             |                 |                            |                                         |                                    |                        |       |
| HARD DISK<br>Primary Master<br>Primary Slave<br>Secondary Master<br>Secondary Slave | TYPE SIZE<br>:Auto<br>:Auto<br>:Auto 0<br>:Auto 0 | CYLS<br>0<br>0<br>0 | HEAD<br>0<br>0<br>0<br>0 | 0 PRECO<br>0<br>0<br>0<br>0 | MP L/<br>0<br>0 | ANDZ<br>0<br>0             | SECTO<br>0<br>0<br>0<br>0               | DR MODE<br>0<br>AUTO<br>AUTO       | AUTO<br>AUTO<br>AUTO   |       |
| Drive A<br>Video :EGA<br>Halt On                                                    | :1.44MB, 3.<br>/VGA<br>:                          | 5 in.               |                          |                             |                 | Bas<br>Exte<br>Oth<br>Tota | e Memo<br>ended N<br>er Memo<br>al Memo | ory :<br>lemory :<br>ory :<br>ry : | 640K<br>384K<br>32768K | 1744K |
| Esc : Quit<br>F1 : Help                                                             | <b>♦</b><br>(Shift)F                              | ♥ →<br>2 : Cha      | ► <b>←</b><br>ange C     | : Select If<br>Color        | tem             |                            | PU/PD/+                                 | ⊦/-: Modif                         | y                      |       |

<u>Date</u>: The date format is <day>, <month> <day> <year>.

<u>Time</u>: The time format is <hour> <minute> <second>. Which accepts either function key or numerical key. The time is calculated based on the 24-hour military-time clock. For example, 1 p.m. is 13:00:00.

#### Primary Master/ Primary Slave/ Secondary Master / Secondary Slave:

The categories identify the types of hard disk drive C or drive D that has been installed in the system. There are 45 predefined types and 1 user definable types and 1 automatic type for normal BIOS. Type 1 to Type 45 are predefined. Type User is userdefinable. Type Auto is auto-definition.

Press PgUp / "+" or PgDn / "-" to select a numbered hard disk type or type the number and press <Enter>. Note that the specification of your drive must match with the drive table. The hard disk will not work properly if you enter improper information for this category. If your hard disk type is not matched or listed in 1 to 45, you can use Type User or Auto to define your own drive type manually or automatically. If a hard disk has not been installed select NONE and press <Enter>.

| CYLS.   | Number of Cylinders                                                                                                    |
|---------|----------------------------------------------------------------------------------------------------|
| HEADS   | Number of Heads                                                                                                    |
| PRECOMP | The size of a sector gets progressively smaller as the track<br>diameter diminishes. Yet each sector much hold 512 bytes.<br>Write Pre-compensation circuitry on the hard disk<br>compensate for the physical difference in sector size by<br>boosting the write current for sectors on inner tracks. This<br>parameter is the track number where the write<br>compensation begins. |

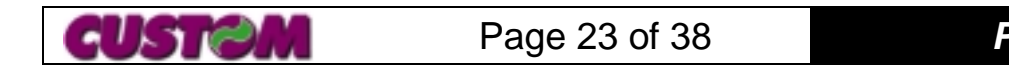

| LANDZONE | This number is the cylinder location where the heads will |
|----------|-----------------------------------------------------------|
|          | normally park when the system is shut down.               |
| SECTORS  | Number of Sectors per track.                              |
| MODE     | HDD access mode                                           |

<u>Drive A</u>: Move the cursor to these fields via arrow keys and select the type. The settings are 360KB 5.25", 1.2MB 5.25", 720KB 3.5", 1.4MB 3.5" & 2.88MB 3.5".

<u>Video</u>: The category selects the type of adapter used for the primary system monitor that must match your video display interface and monitor.

| EGA/VGA | Enhanced Graphics Adapter/ Video Graphics Array. For EGA, |
|---------|-----------------------------------------------------------|
|         | VGA, SVGA, or PGA monitors adapters.                      |
| CGA 40  | Color Graphics Adapter, power up in 40 column mode.       |
| CGA 80  | Color Graphics Adapter, power up in 80 column mode.       |
| MONO    | Monochrome adapter includes high-resolution adapters.     |

Error Halt: The category determines whether the system will stop if an error is detected during power-up.

| No Errors         | Whenever the BIOS detects a non-fatal error the        |
|-------------------|--------------------------------------------------------|
|                   | system will stop and you will be prompted.             |
| All Errors        | The system boot will stop for any error that is        |
|                   | detected.                                              |
| All, But Keyboard | The system boot will stop for all errors except a      |
|                   | keyboard.                                              |
| All, But Diskette | The system boot will stop for all errors except a disk |
|                   | error.                                                 |
| All, But Disk/Key | The system boot will stop for all errors except a      |
|                   | keyboard or disk error.                                |

<u>Memory</u>: The category is display-only which is determined by POST (Power On Self-Test) of the BIOS.

- Base Memory: The POST of the BIOS will determine the amount of base (or conventional) memory installed in the system. The value of base memory is 640 KB for PT-3000 system.
- Extended Memory: The BIOS determines how much extended memory is present during POST. This is the amount of memory located above 1 MB in the CPU's memory address map.
- Other Memory: This refers to the memory located in the 640 KB to 1 MB address space. This memory that can be used for different applications. DOS uses this area to load device drives to keep as much base memory free for application programs. Most use for this area is Shadow RAM.
- Total Memory: System total memory is the sum of base, extended and other memory.

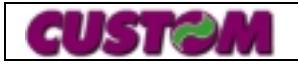

#### 2.1.2 BIOS Features Setup Menu

| ROM PCI/ISA BIOS <2A5IIAKA><br>BIOS FEATURES SETUP                                                                        |                                       |                                                                                                    |                                                                |  |
|----------------------------------------------------------------------------------------------------|---------------------------------------|----------------------------------------------------------------------------------------------------|----------------------------------------------------------------|--|
| Virus Warnings SETUP:<br>Boot Sequence:<br>Boot Up Floppy Seek:<br>Boot Up NumLock Status:                                | Disabled<br>C, A<br>Disabled<br>Off   | Video BIOS Shadow<br>C8000 - CBFFF Shadow<br>CC000 – CFFFF Shadow<br>D0000 – D3FFF Shadow<br>D4000 – D7FFF Shadow | :Enabled<br>:Disabled<br>:Disabled<br>:Disabled<br>:Disabled   |  |
| Gate A20 Option:<br>Typematic Rate Setting:<br>Typematic Rate (Chars/Sec):<br>Typematic Delay (Msec):<br>Security Option: | Fast<br>Enabled<br>30<br>250<br>Setup | DC000 – DEFFF Shadow<br>DC000 – DFFFF Shadow                                                                      | :Disabled<br>:Disabled                                         |  |
| OS Select For DRAM > 64MB:<br>Report No FDD For WIN 95:                                                                   | Non-OS2<br>No                         |                                                                                                    |                                                                |  |
|                                                                                                    |                                       | Esc :Quit<br>F1 :Help<br>F5 :Old Value<br>F6 :Load BIOS Default<br>F7 :Load Setup Defaul                          | Select Item<br>PU/PD/+/- Modify<br>(Shift)F2 Color<br>ts<br>ts |  |

<u>Virus Warning</u>: This category flashes on the screen. During and after the system boots up, any attempt to write to the boot sector or partition table of the hard disk drive will halt the system and following error message will appear, in the mean time, you can run an anti-virus program to locate the problem.

| ! WARNING!                                     |  |  |
|------------------------------------------------|--|--|
| Disk Boot Sector is to be Modified             |  |  |
| Type "Y" to accept write or "N" to abort write |  |  |
| AWARD Software, Inc                            |  |  |
|                                                |  |  |

| Enabled  | Activated automatically when the system boots up causing a                                                 |
|----------|----------------------------------------------------------------------------------------------------|
|          | warning message.                                                                                           |
| Disabled | No warning message to appear when anything attempts to access the boot sector or hard disk partition table |

Note: This function is available only for DOS and other OS that do not trap INT13.

<u>Boot Sequence</u>: This category determines which drive system search first for the operating system files. Default value is A, C.

<u>Boot Up Floppy Seek</u>: If Enabled, during POST, the BIOS will determine if the floppy drive installed are 40 or 80 tracks.

<u>Boot Up NumLock Status</u>: The default value is ON; Keypad is number keys after bootup.

Gate A20 Option: The gate A20 is a device used to address memory above 1 MB.

| Normal | Handling<br>keyboard         | gate | A20 | by |
|--------|------------------------------|------|-----|----|
| Fast   | Handling gate A20 by chipset |      |     |    |

<u>Typematic Rate Setting</u>: It determines the typematic rate and typematic delay programming parameters. The default value is Enable.

Typematic Rate (Chars/Sec): The default value is 30 characters per second.

Typematic Delay (Msec): The default value is 250 Msec.

<u>Security Option</u>: This category allows you to limit access to the system and setup, or just to setup.

| System | The system will not boot and access to setup will be denied if the |  |  |
|--------|--------------------------------------------------------------------|--|--|
|        | correct password is not entered at the prompt.                     |  |  |
| Setup  | The system will boot, but access to setup will be denied if the    |  |  |
|        | correct password is not entered at the prompt.                     |  |  |

Note: To disable security, select PASSWORD SETTING at Main Menu and then you will be asked to enter password. Do not type anything and just press <Enter>, it will disable security. Once the security is disabled, the system will boot and you can enter setup freely.

OS Select for DRAM> 64 MB: This item allows you to access the memory over 64 MB in OS2. The default value is Non-OS2. Report No FDD for WIN95:

| Yes | Release IRQ channel for system after disable FDD function |
|-----|-----------------------------------------------------------|
| No  | Without release IRQ channel for system after disable FDD  |
|     | function                                                  |

<u>Video BIOS Shadow</u>: BIOS Shadow: It determines whether system BIOS will be copied to RAM or the system BIOS is always shadow to support LBA HDD. The default value is enabled.

<u>Video ROM Shadow</u>: It determines whether video ROM will be copied to RAM, however, it is optional from chipset design. Video shadow will increase the video speed.

C8000 – CBFFF Shadow/ CC000 – CFFFF Shadow/ D0000 – D3FFF Shadow/ D4000 – D7FFF Shadow/ D8000 – DBFFF Shadow/ DC000 – DFFFF Shadow: These categories determine whether optional ROM's will be copied to RAM. The default values are Disable.

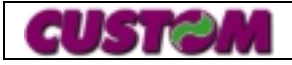

| r                                                                                                    |                                                                                                    |                                                                           |  |  |
|----------------------------------------------------------------------------------------------------|----------------------------------------------------------------------------------------------------|---------------------------------------------------------------------------|--|--|
|                                                                                                    | ROM PCI/ISA B                                                                                                    | BIOS <2A5IIAKA>                                                           |  |  |
| CHIPSET FEATURES SETUP                                                                                                    |                                                                                                    |                                                                           |  |  |
|                                                                                                    | AWARD SOF                                                                                                    | FTWARE, INC.                                                              |  |  |
| Auto Configuration:                                                                                                    | Enabled                                                                                                    | System BIOS Cacheable :Enabled                                            |  |  |
| L2 (WB) Tag Bit Length:<br>SRAM Back-to-Back:<br>NA# Enable:<br>Starting Point of Paging:<br>Refresh Cycle Time (us):<br>RAS Pulse Width Refresh:<br>RAS Precharge Time:<br>RAS to CAS Delay:<br>RAMW# Assertion Timing:<br>SDRAM WR Retire Rate:<br>SDRAM WR Retire Rate:<br>SDRAM Wait State Control:<br>Enhanced Memory Write:<br>Read Prefetch Memory RD:<br>CPU to PCI Port Write :<br>CPU to PCI Burst Mem. WR:<br>ISA Bus Clock Frequency: | 8bits<br>Enabled<br>Enabled<br>1T<br>187.2<br>6T<br>4T<br>4T<br>3T<br>X-2-2-2<br>1WS<br>Disabled<br>Enabled<br>3T<br>Disabled<br>PCICLK/4 |                                                                           |  |  |
|                                                                                                    |                                                                                                    | Esc :Quit<br>F1 :Help PU/PD/+/- :Modify<br>F5 :Old Value (Shift)F2 :Color |  |  |
|                                                                                                    |                                                                                                    | F6 :Load BIOS Defaults                                                    |  |  |

#### 2.1.3 Chipset Features Setup Menu

The parameters in this screen are to configure the system based on the specific features of the installed chipset. This chipset manages bus speeds and access to system memory resources, such as DRAM and the external cache. It also coordinates communications between the conventional ISA bus and the PCI bus. Do not reset these values unless you understand the consequences of your changes.

Auto Configuration, selects predetermined optimal values of chipset parameters. When disabled, chipset parameters revert to setup information stored in CMOS. Many fields in this screen are not available when auto configuration is enabled.

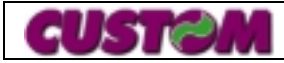

#### 2.1.4 Power Management Setup Menu

| ROM PCI/ISA BIOS <2A5IIAKA> |                |                                                                                             |  |  |
|-----------------------------|----------------|---------------------------------------------------------------------------------------------|--|--|
| POWER MANAGEMENT SETUP      |                |                                                                                             |  |  |
|                             | AWARD SC       | DETWARE INC                                                                                 |  |  |
| Power Management:           | Enabled        | Q3 <com 2=""> :Enabled</com>                                                                |  |  |
| PM Control by APM:          | Yes            | IRQ4 <com 1=""> :Enabled</com>                                                              |  |  |
| Video Off Option:           | Susp,Stby Off  | IRQ5 <lpt 2=""> :Enabled</lpt>                                                              |  |  |
| Video Off Method:           | DPMS supported | IRQ6 <floppy disk="">:Enabled</floppy>                                                      |  |  |
|                             |                | IRQ7 <lpt 1=""> :Enabled</lpt>                                                              |  |  |
| Doze Speed (div by):        | 2              | IRQ8 <rtc alarm=""> :Disabled</rtc>                                                         |  |  |
| Stdby Speed (div by):       | 2              | IRQ9 <irq2 redir=""> :Enabled</irq2>                                                        |  |  |
| MODEM Use IRQ:              | 3              | IRQ10 <reserved> :Enabled</reserved>                                                        |  |  |
| Hot key Suspend:            | Disabled       | IRQ11 < Reserved> : Enabled                                                                 |  |  |
|                             |                | IRQ12 <ps 2="" :enabled<="" mouse="" td=""></ps>                                            |  |  |
| ** PN                       | I Timers **    | IRQ13 <coprocessor> :Enabled</coprocessor>                                                  |  |  |
| HDD Off Afte:               | Disable        | IRQ14 <hard disk=""> :Enabled</hard>                                                        |  |  |
| Doze Mode:                  | Disable        | IRQ15 <reserved> :Enabled</reserved>                                                        |  |  |
| Standby Mod:                | Disable        |                                                                                             |  |  |
| Suspend Mode:               | Disable        |                                                                                             |  |  |
| ** PN                       | Events **      |                                                                                             |  |  |
| COM Ports Activity:         | Enabled        |                                                                                             |  |  |
| LPT ports Activity:         | Enabled        |                                                                                             |  |  |
| HDD Ports Activity:         | Enabled        |                                                                                             |  |  |
| VGA Activity:               | Disabled       |                                                                                             |  |  |
|                             |                | Esc :Quit<br>F1 :Help<br>F5 :Old Value<br>F6 :Load BIOS Defaults<br>F7 :Load Setup Defaults |  |  |

There are four selections for Power Management:

| Disable    | No power management. Disable all four modes.                 |
|------------|--------------------------------------------------------------|
| Min. Power | Minimum power management, Doze mode = 1 hr. Standby          |
| Saving     | Mode = 1 hr. Suspend Mode = 1 hr. and HDD Power Down =       |
|            | 15 min.                                                      |
| Max.       | Minimum power management – ONLY AVAILABLE FOR SL             |
| Power      | CPU's, Doze mode = 1 min. Standby Mode = 1 min. Suspend      |
| Saving     | Mode = 1 min. and HDD Power Down = 1 min.                    |
| User       | Allows you to set each mode individually. When not disabled, |
| Defined    | each of the ranges are from 1 min. to 1 hr. except for HDD   |
|            | Power Down which ranges from 1 min. to 15 min. and           |
|            | disable.                                                     |

<u>PM Control by APM</u>: When enabled, an Advance Power Management device will be activated to enhance the Max. Power Saving mode and stop the CPU internal clock. If the Max. power saving is not enabled, this will preset to "No". Default is "Yes"

Video off Method: This determines the manner in which the monitor is blanked

| V/H       | This section will cause the system to turn off vertical and |
|-----------|-------------------------------------------------------------|
| SYNC+Blan | horizontal synchronization ports and writes blanks to the   |
| k         | video buffer.                                               |
| Blank     | This option only writes blanks to the video buffer          |
| Screen    |                                                             |
| DPMS      | Initial display power management signaling (default)        |

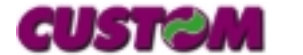

PM Timers:

- HDD Off After: When enabled and after the set time of system inactivity, the HDD will be powered down while all other devices remain active.
- Doze Mode: When enabled and after the set time of system inactivity, the CPU clock will run at slower speed while all other devices still operate at full speed.
- Standby Mode: When enabled and after the set time of system inactivity, the CPU clock will run at slower speed and video would be shut off while all other devices still operate at full speed.
- Suspend Mode: When enabled and after the set time of system inactivity, all devices except the CPU will be shut off.

#### 2.1.5 PNP/PCI Configuration Setup Menu

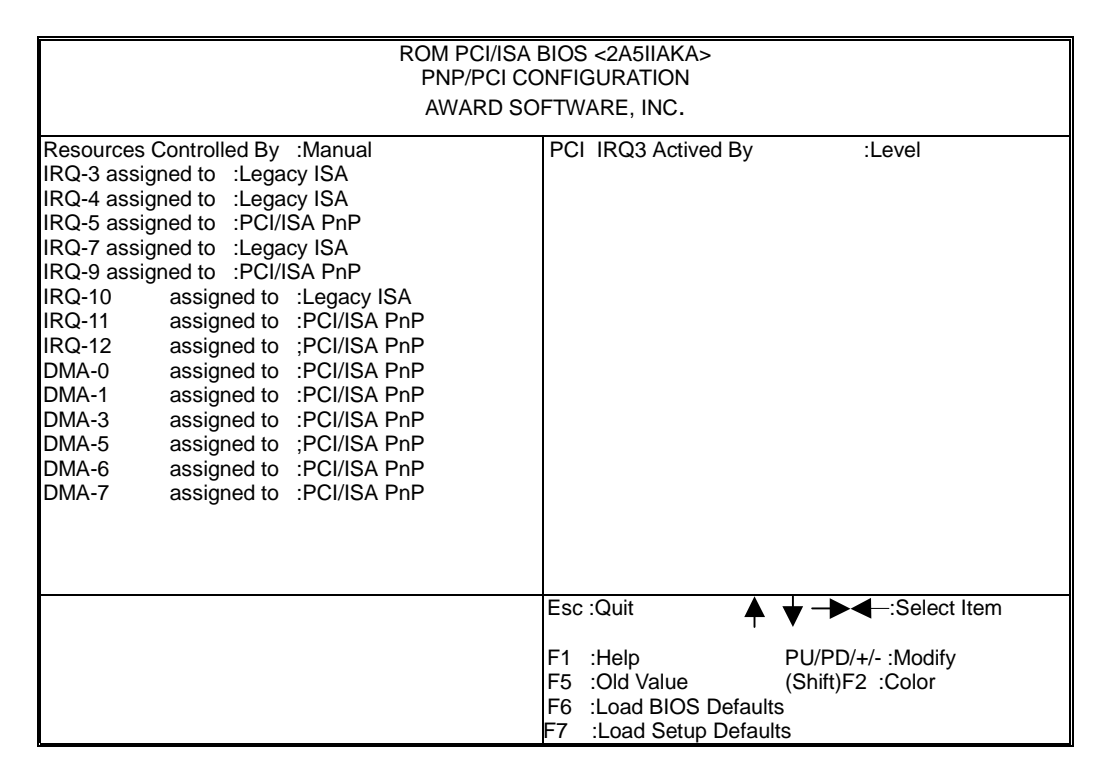

<u>Resources Controlled By</u>: The AWARD Plug and Play BIOS can automatically configure all the boot and Plug and Play- compatible devices. If you select Auto, all interrupt request (IRQ) and DMA assignments fields disappear, as the BIOS automatically assigns them. The default values is Manual.

<u>IRQ n assigned to</u>: When the resources are controlled manually, assign each system interrupts as one of the following types, depending on the type of device using the interrupt:

- Legacy ISA Devices compliant with the original PC AT bus specification, requiring a specific interrupt (such as IRQ 4 for serial port 1).
- PCI/ISA PnP devices complaints with the plug and play standard, whether designed for PCI or ISA bus architecture.

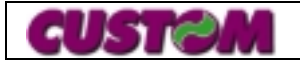

<u>DMA n assigned to</u>: When the resources are controlled manually, assign each system DMA channel as one of the following types, depending on the type of device using the interrupt:

- Legacy ISA Devices compliant with the original PC AT bus specification, requiring a specific DMA channel.
- PCI/ISA PnP devices complaints with the plug and play standard, whether designed for PCI or ISA bus architecture.

#### 2.1.6 Integrated Peripherals Setup Menu

| ROM PCI/ISA BIOS <2A5IIAKA><br>INTEGRATED PERIPHERALS<br>AWARD SOFTWARE, INC.                                                                                                    |                                                                      |                                                                                                    |                                    |                                                                                      |
|----------------------------------------------------------------------------------------------------|----------------------------------------------------------------------|----------------------------------------------------------------------------------------------------|------------------------------------|--------------------------------------------------------------------------------------|
| Internal PCI/IDE:<br>IDE Primary Master PIO:<br>IDE Primary Slave PIO:<br>IDE Secondary Master PIO:<br>IDE Secondary Slave PIO:<br>Primary Master Ultra DMA:<br>Primary Slave Ultra DMA:<br>Secondary Master Ultra DMA:<br>Secondary Slave Ultra DMA:<br>IDE Burst Mode : Enable<br>IDE Data Port Post Write:<br>IDE HDD Block Mode:<br>Onboard FDC Controller:<br>Onboard Serial Port 1:<br>Onboard Serial Port 2:<br>UART2 Mode:<br>Onboard Parallel Port: | Both<br>Auto<br>Auto<br>Auto<br>Auto<br>Auto<br>Auto<br>Auto<br>Auto | Onboard Parallel Mode:<br>Onboard Serial Port 3:<br>Onboard Serial Port 4:<br>WDT Active When Power<br>PS/2 Mouse Function:<br>USB Controller:<br>USB Keyboard Support:<br>Ethernet Boot ROM:<br>Panel Type: | · ON:                              | SPP<br>3E8/IRQ10<br>2E8/IRQ5<br>63 sec<br>Enable<br>Enable<br>Disable<br>800x600 TFT |
|                                                                                                    |                                                                      | Esc :Quit<br>F1 :Help<br>F5 :Old Value<br>F6 :Load BIOS Defaults<br>F7 :Load Setup Defaults                                                                                                    | ♥ -▶•<br>PU/PD/-<br>(Shift)F2<br>s | <ul> <li>← :Select Item</li> <li>+/- :Modify</li> <li>2 :Color</li> </ul>            |

<u>IDE Primary/Secondary Master/Slave PIO</u>: The four IDE PIO (Programmed Input/Output) fields let you set a PIO mode. (0-4) for each of the four IDE devices that the onboard IDE interface supports. Modes 0 through 4 provides successively increased performance. In Auto mode, the system automatically determines the best for each device.

<u>Primary/Secondary Master/Slave Ultra DMA</u>: Ultra DMA/33 implementation is possible only if your IDE hard drive supports it and the operating environment includes a DMA driver (Windows 95, OS/2 or a third-party IDE bus master driver). Select Auto to enable BIOS support.

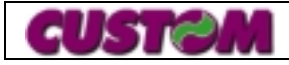

#### 2.1.7 Change Password

To change the password, choose the PASSWORD SETTING option from the setup main menu and press <Enter>.

1. If the CMOS is bad or this option has never been used, a default password is stored in the ROM. The screen will display the following message:

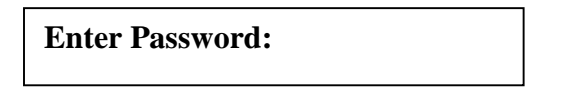

Press <Enter>.

2. If the CMOS is good or this option has been used to change the default password, the user is asked for the password stored in the CMOS. The screen will display the following message:

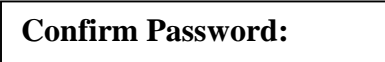

Enter the current password and press <Enter>.

3. After pressing <Enter> (ROM password) or the current password (user-defined), you can change the password stored in the CMOS. The password can be at most eight (8) characters long.

Remember – to enable this feature, you must first select either Setup or System in the BIOS FEATURE SETUP.

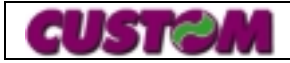

# **3 CHAPTER 3 - DRIVER DETAILS**

#### 3.1 Disk-On-Chip ("DOC") Interface

The Disk-On-Chip (DOC) -2000 is a single chip Flash Disk designed to plug into a standard 32-pin flash EPROM socket. The DOC-2000 should be mapped into an 8K byte window in the BIOS expansion address space of the system, which is located between address C8000H to E0000H.

The Disk-On-Chip 2000 contain a built-in copy of the M-System industry-standard TrueFFS software, which makes the DOC to operate as a standard disk drive. The DOC-2000 can contain the operating system in it to allow BOOT in systems without a hard disk.

The DOC is a self-contained device. The installation of the DOC does not require any software installation. The design of the DOC allows for full upward and downward compatibility. While available today in capacities of 2 to 72 Mbytes,. Future DOC devices with higher densities, will be fully compatible with standard DOC sockets. The basic design of the DOC actually supports an unlimited capacity.

Operating the Disk-On-Chip

#### 3.1.1 Installing the Disk-On-Chip 2000:

When installing or removing the DOC, be sure to first touch a grounded surface to discharge any static electricity from you body. Use the following procedure to install the DOC:

- Align pin 1 on the DOC with pin 1 of socket.
- Push the DOC into the socket carefully until it is fully seated.
- Check to make sure the DOC is installed securely, and there are no bent pins.
- Caution: The DOC may be permanently damaged if installed incorrectly!
- To install the DOC as drive C on a system with out a hard disk, set the CMOS setup of drive C to "not installed" (setting that no physical magnetic disk is installed), and reboot the computer. The DOC-2000 will install as drive C. The DOC needs to be formatted with the system files in order for it to BOOT. See "Configuring the DOC as the BOOT device".
- To install the DOC as drive D on a system with a hard disk, just reboot the system, and DOC will install as drive D.
- To install the DOC as drive C on a system with a hard disk, see "Configuring the DOC as the first derive" .

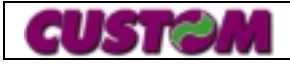

#### 3.1.2 Configuring the Disk-On-Chip 2000 as the BOOT device:

In order to configure the DOC as the BOOT device, the operating system files need to be copied into it. Copying the Operating system into the DOC should be done like in any other hard disk. The following is an example of a typical initialization process:

- Set the DOC as a regular drive in your system (not a BOOT drive)
- Install a bootable floppy diskette in drive A and BOOT the system.
- At the DOS prompt, type SYS C: to transfer the DOS systems files to DOC (assuming the DOC is installed as drive C)
- Copy any file needed into the DOC.
- Remove the floppy diskette and boot the system. The system will BOOT from the DOC, and will allow you to run and access any files that have been copied into the DOC.

#### 3.1.3 Configuring the Disk-On-Chip 2000 as the first drive:

The DOC can be configured to be installed as the last drive (default), or as first drive in the system. When configured as the last drive, the DOC installed as drive D if there is another hard drive installed, and as drive C if no other hard disk is installed. When configured as the first drive, the DOC is always installed as drive C. The DOC is shipped from the factory, configured installed as the last drive. To configured the DOC to be installed as the first drive, processed as follows:

- BOOT the system and make sure the DOC is installed correctly as drive D
- At the DOS prompt type: **DUPDATE D:/FIRST / S:DOC105.EXB**
- After re-booting the system, the DOC will appear as C:

#### 3.1.4 DUPDATE – Updating Disk-On-Chip 2000 Firmware:

In case a firmware update will be required, M-System will deliver a new .EXB, which should be written into the firmware portion of the Flash media within the Flash Disk, using the DUPDATE utility.

DUPDATE requires that the DOC will be already programmed with previous firmware file programmed into, which is the default since the Flash Disk is ship fully tested and programmed.

DUPDATE program's the firmware that is supplied in DOC105.EXB into the DOC located as the first drive C: in case a hard disk is available in the system.

#### 3.1.5 Network Interface

The Realtek RTL8139A is a highly integrated and cost-effective single-chip Fast Ethernet controller that provides 32-bit performance, PCI bus master capability, and full compliance with IEEE 802.3u 100Base-T specifications and IEEE 802.3x Full Duplex Flow Control. It also supports ACPI, PCI power management for modern operating systems that is capable of Operating System Directed Power Management (OSPM) to achieve the most efficient power management. The RTL8139A is also suitable for motherboard with built-in network controller application.

The RTL8139A keeps network maintenance cost low and eliminates usage barriers. It is the easiest way to upgrade a network from 10 to 100Mbps. It also supports fullduplex operation, making possible 200Mbps of bandwidth at no additional cost. The RTL8139A is highly integrated and requires no logic or external memory. It includes an

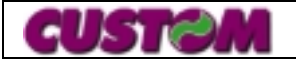

interface for a boot ROM and can be used in diskless workstations, providing maximum network security and ease of management.

Features:

- Support 10 Mb/s and 100 Mb/s N-way Auto-negotiation operation.
- Support LED pins for various network activity indications.
- Half/ Full duplex capability.
- Support digital and analog loopback capability on both ports.
- Contains two large (2Kbytes) independent receive and transmit FIFO's.

Software Support:

- On-board EEPROM (93C46) programming
- Setup/Diagnostic program for DOS/Windows
- Help utility for easy installation
- RPL boot ROM for Novell Netware, Microsoft NT
- NDIS2 (DOS,OS/2,Lantastic,WFW3.1<sub>j</sub>K<sub>j</sub>K)
- NDIS3,NDIS4,NDIS5 for WIN95,98,NT3.1,3.5x,4.0,5.0,WFW3.11
- Netware 16-bit ODI driver for DOS,OS/2 and 32-bit ODI driver for Netware 3.x,4.x,5.0 Server
- Packet driver for UNIX Client
- SCO Unix driver
- Linux driver
- FreeBSD

Driver for RTL 8139A: Following is the list of driver's:

| File Name          | Description              | Version |
|--------------------|--------------------------|---------|
| Win95-             | Windows 95               | 3.53    |
| 8139(353).exe      |                          |         |
| Win98-             | Windows 98               | 3.53    |
| 8139(353).exe      |                          |         |
| Nt50-8139(353).exe | Windows NT5.0            | 3.53    |
| Nt40-8139(353).exe | Windows NT4.0            | 3.53    |
| Nt351.exe          | Windows NT3.51           | 3.50    |
| Sco8139(313).exe   | SCO Unix driver          | 3.13    |
| RSET8139.exe       | Setup/diagnostic program | 4.03    |
|                    | (must be run under PURE  |         |
|                    | DOS)                     |         |

#### 3.1.6 LCD/ VGA Display Interface

The CHIPS-65550 Multimedia Accelerator extends CHIPS' offering of high performance flat panel controllers for full-featured notebooks and sub notebooks. Based on a totally new internal architecture, the 65550 integrates a powerful 64-bit graphics accelerato

rengine for Bit Block Transfer (BitBLT), hardware cursor, and other functions intensively used in Graphical User Interfaces (GUIs). Superior performance is also achieved through a direct 32-bit interface to the VESA Local Bus, or PCI Bus. The 65550 offers exceptional performance when combined with the advanced linear acceleration driver technology developed by CHIPS.

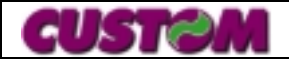

Page 34 of 38

The 65550 support a wide variety of monochrome and color standard and high-res passive STN and active matrix TFT/MIM LCD, and EL panels. For monochrome panels, up to 64 gray scales are supported. Up to 4096 different colors can be displayed on passive STN LCDs and up to 16M colors on 24-bit active matrix LCDs. The 65550 offers a variety of programmable features to optimize display quality. Horizontal and vertical stretching capabilities are also available for both text and graphics modes for optimal display of VGA text and graphics modes on 800x600 and 1024x768 panels. Three selectable color-to-gray scale reduction techniques are available for improving the ability to view color applications on monochrome panels. The 65550 uses a variety of advanced power management features to reduce power consumption of the display subsystem and extend battery life. Although optimized for 3.3V operation, the 65550's internal logic, memory interface, bus interface, and panel interfaces can be independently configured to operate at either 3.3V or 5.0V.

| File Name    | Description    | Version |
|--------------|----------------|---------|
| Win95500.exe | Windows 95     | 6.0.0   |
| Win98600.exe | Windows 98     | 5.0.0   |
| Nt4129.exe   | Windows NT4.0  | 1.2.9   |
| WNT117.exe   | Windows NT3.51 | 1.1.7   |
| W31132.exe   | Windows 3.x    | 1.3.2   |

Driver for VGA/ Flat Panel Controller: Following is the list of driver's:

#### 3.1.7 Touch Panel Interface

Elo TouchSystems designed AccuTouch touchscreens with the harshest environments in mind, so it's no wonder they excel in reliability, durability and expected product life. Impervious to environmental conditions such as liquid spills and splashes, humidity, and washdown, these touchscreens provide the most contamination resistance available on the market today. And AccuTouch touchscreens deliver drift-free operation—for all 35 million touches of their life.

PT-3000 implements serial-type of touch panel system with mouse emulation. The touch panel is connected internally to serial port COM 4, IRQ 5.

#### 3.1.7.1 Key Features

- AccuTouch's patented five-wire resistive technology provides unmatched accuracy because of its inherently stable design. There's no need for recalibration when environmental conditions change.
- Enhanced scratch-resistant hardcoat yields protection against damage.
- AccuTouch can be activated with fingers, fingernails, stylus, gloved hand and credit cards, while maintaining superb tactile feel.
- AccuTouch touchscreens are completely sealed against contamination and moisture. This prevents fluid ingress through the air vent due to capillary action.
- Most cost effective resistive touchscreen chip. The AccuTouch COACh (Controller On A Chip) is specifically designed for resistive touchscreen applications. The COACh is a single chip solution that is compatible with all Elo touchscreen drivers.

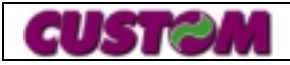

#### 3.1.8 Driver

#### 3.1.8.1 Windows 95/98

- MM95\_200.exe MonitorMouse for Windows 95/98, version 2.00. Includes a 32-bit driver and Touchscreen Control Panel, as well as an easy-to-use Setup program. See the README.TXT file after running the self-extracting program.
- WIN95.txt Instructions for installing the DOS and Windows Driver Disk, version 2.0c (Windows 16-bit 3.x drivers) with Windows 95.. See the READ.ME file.
- DIAGS.zip Touchscreen and controller diagnostic tools (run under DOS boot). Includes BUSSTAT, COMDUMP, INFO, and SAWDUMP.

#### 3.1.8.2 Windows NT

- MMICE30c.exe MonitorMice for Windows NT 4.0, version 3.00c. See the README.TXT file after running the self-extracting program. MonitorMice for Windows NT contains a native, 32-bit driver designed for Windows NT, an uninstall utility, a 32-bit control panel program, and DOS-based diagnostic applications for Elo TouchSystems' serial touchscreen controllers.
- MMNT.exe MonitorMouse for Windows NT, version 2.00. See the README.TXT file after running the self-extracting program. Compatible with NT 3.5, 3.51, and 4.0.
- DIAGS.zip Touchscreen and controller diagnostic tools (run under DOS boot). Includes BUSSTAT, COMDUMP, INFO, and SAWDUMP.

#### 3.1.8.3 DOS and Windows 3.x

- DWDSK.zip DOS and Windows Driver Disk, version 2.0c-1 with all-in-one INSTALL program. Includes MonitorMouse for Windows, MonitorMouse for DOS, ELODEV, TouchBack, and ELODEMO.
- POSDEMO.zip- Elo TouchSystems' point-of-sale demo program for Windows. This program can be run on a single touchmonitor

#### 3.1.9 Sound Controller

This hardware is an optional in PT-3000 system, it depends upon the customer requirement.

#### 3.1.9.1 Key Features

- The ESS 1869, sound controller is a single, high-performance, mixed-signal 16-bit stereo VLSI chip that can record, compress, and play back voice, sound, and music. It is equipped with an embedded microcontroller, 16-bit stereo wave ADC and DAC, industry-proven ESFM<sup>™</sup> music synthesizer, and ISA bus interface logic. The chip has three stereo inputs (typically line, CD audio, and an auxiliary line), and a mono input for a microphone.
- The controller support full-duplex operation for simultaneous record and playback and Zoom Video MPEG audio playback through an I<sup>2</sup>S interface.
- The controller supports all of the major operating systems including Windows NT<sup>™</sup>, Windows<sup>®</sup> 98 and Windows<sup>®</sup> 95.
- The controller support dual game port.
- Integrated 3-D sound interface.
- Hardware volume control.
- Support Full Duplex function.

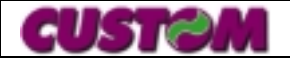

**Driver Details** 

| File Name   | Description   |
|-------------|---------------|
| 1869W31.zip | Windows 3.1x  |
| 1869W95.zip | Windows 95    |
| 20118NT.zip | Windows NT4.0 |
| 1869OS2.zip | OS/2          |

#### 3.1.10 Customer Display Interface ("OLE/POS Driver")

What Is "OLE for Retail POS?"

OLE for retail POS provides an open device driver architecture that allows Point-of-Sale ("POS") hardware to be easily integrated into POS systems based on Microsoft Windows-95 and Windows NT.

The goals of OLE for Retail POS (or "OPOS") include:

- Defining architecture for Win-32 BASED POS device access.
- Defining a set of POS device interface sufficient to support a range of POS solutions.

For PT-3000 system, OLE/POS(OPOS) OCX Drivers are for the following devices:

- CD-6220 Line Display
- TP-3688 POS Printer

After Unzipping the file "PARTNER.ZIP", run INSTALL. EXE program. Follow the instructions. After installation, you will find a new entry in the "Start\Programs" menu. In the group 'Dietrich OCX Drivers' you should find the following topics:

- 1) Driver Configuration
- 2) Driver Manager Help
- 3) OLE-POS Overview(Presentation)
- 4) OPOS Application Documentation 1.1
- 5) OPOS Control Documentation 1.1
- 6) POS Example program
- 7) Line Display Test

(some of this topics may not exist if you disabled some installation options)

#### 1) Driver Configuration

This program allows you to setup the drivers to work with your system. More information you will find in the 'Driver Manager Help'. You can invoke this help either by selecting the 'Driver Manager Help' Entry in the 'Dietrich OCX Drivers'-Group or by pressing the 'Device Help' button of the Driver Manager.

2) Driver Manager Help

This help includes information for the Driver Configuration, for the Hardware, and a small troubeshooting guide.

3) OLE-POS Overview(Presentation)

Presentation about the OLE for Retail. Use PowerPoint to read the information.

4) OPOS Application Documentation 1.1

This documentation is (c) by the OPOS Developer Consortium. It contains the complete specification for OLE/POS Application developers.

5) OPOS Control Documentation 1.1

This documentation is (c) by the OPOS Developer Consortium. It contains the complete specification for OLE/POS Control developers.

6) POS Example program

With this you can test the installed OPOS Drivers for functionality. By simulating a small cash register you can access a line-display device and a POS-printer. For more information look into the Driver Manager Help.

7) Line display Test

This program provides a feature test for an OLE/POS Line display Device. During startup you are being asked for the logical device name of the OLE/POS Line display Device to test. For the "CD6220 Line Display" this would be "CD6220".

#### 3.1.11 Magnetic Swipe Reader (MSR) Interface

PT-3000 has an in-built port for the MSR, supports 1/2/3 track. The supply for the MSR is taken from the keyboard. Once the MSR is installed to the main system, Run "KBD.EXE" file to set the configuration of the MSR.

#### 3.1.12 PCMCIA Interface

PT-3000 support PCMCIA interface, which helps us to connect various mobile devices to the system from following areas:

- 1. Data Communication
- 2. Networking
- 3. Data Storage
- 4. Multimedia application

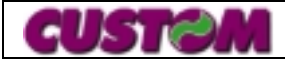